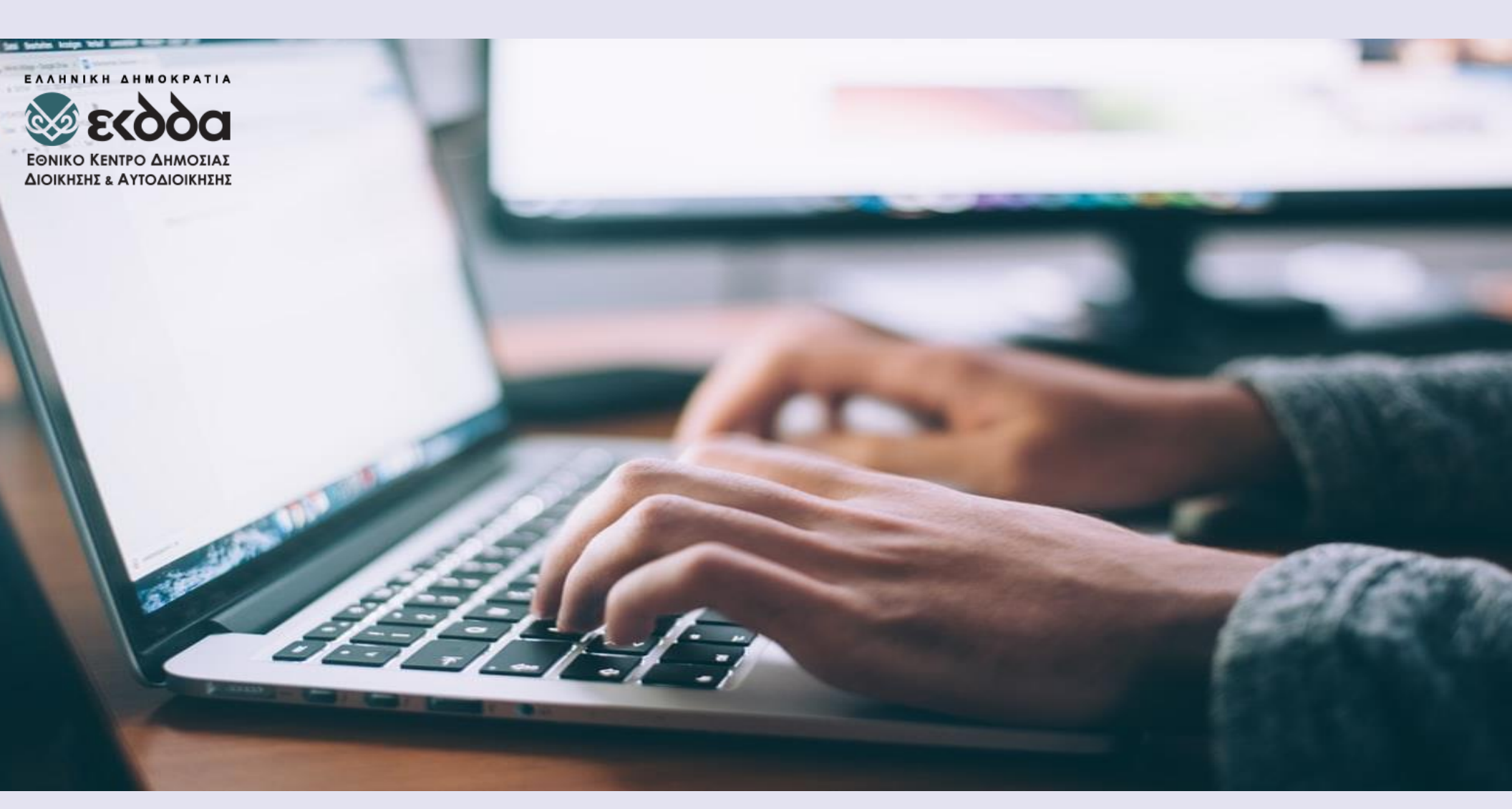

Ηλεκτρονική γραπτή δοκιμασία για τη συμμετοχή στο Ειδικό Πρόγραμμα «Εκπαίδευση Δημοσίων Υπαλλήλων για την ένταξη στον Κλάδο Π.Ε. Επιτελικών Στελεχών»

# ΑΝΑΛΥΤΙΚΕΣ ΟΔΗΓΙΕΣ

# Οδηγίες για τη δοκιμή και την ηλεκτρονική γραπτή δοκιμασία (εξέταση)

Η γραπτή δοκιμασία για τη συμμετοχή σας στο ειδικό πρόγραμμα του Εθνικού Κέντρου Δημόσιας Διοίκησης και Αυτοδιοίκησης «Εκπαίδευση Δημοσίων Υπαλλήλων για την ένταξη στον Κλάδο Π.Ε. Επιτελικών Στελεχών» θα διεξαχθεί εξ αποστάσεως με χρήση Ηλεκτρονικού Υπολογιστή. Προς το σκοπό αυτό, παρακαλούμε μελετήστε τις Οδηγίες αυτές, πριν λάβετε μέρος στη δοκιμή και στην ίδια τη γραπτή δοκιμασία.

### Τι πρέπει να γνωρίζετε

Για τη συμμετοχή σας στη δοκιμή και στη γραπτή διαδικασία θα χρειαστείτε:

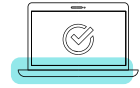

Δοκιμή του **λειτουργικού σας συστήματος** για να βεβαιωθείτε ότι ο υπολογιστής σας είναι συμβατός και ότι η ταχύτητα σύνδεσης στο διαδίκτυο (Internet) είναι επαρκής.

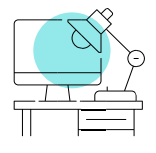

Επιλέξτε τον **προσωπικό σας χώρο**, από όπου θα συμμετέχετε στη γραπτή δοκιμασία, χωρίς κάποιος να σας διακόπτει και χωρίς την ύπαρξη θορύβων.

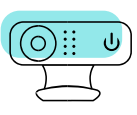

Η συμμετοχή σας στη διαδικασία συνεπάγεται τη **συγκατάθεσή** σας για επιτήρηση καθ' όλη τη διάρκεια της δοκιμής και της γραπτής δοκιμασίας σας μέσω web κάμερας και μικροφώνου.

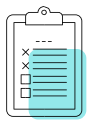

Θα πρέπει να τηρήσετε τις απαιτήσεις της εξ αποστάσεως γραπτής δοκιμασίας (**ορθή συμπεριφορά και επιτρεπτές ενέργειες**).

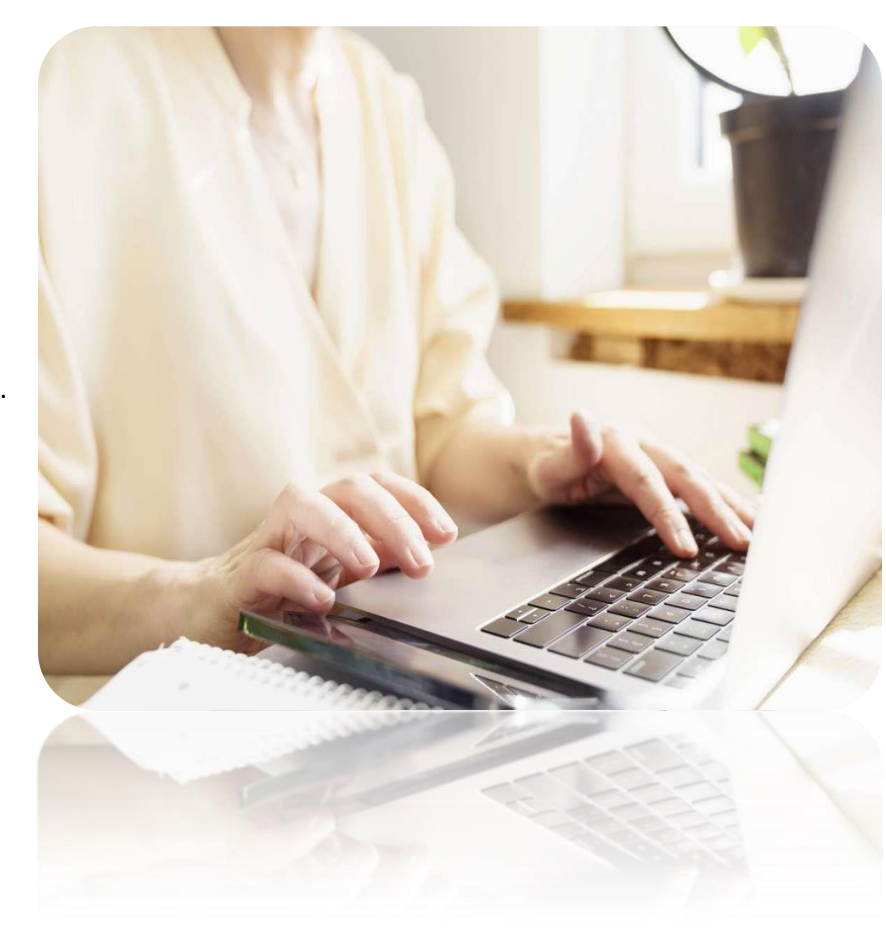

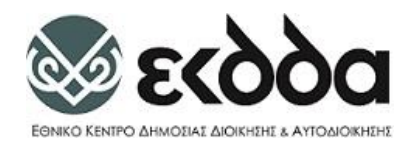

### Εργασίες προετοιμασίας

#### Η Δοκιμή του Εξοπλισμού σας.

Για την συμμετοχή σας στην online γραπτή δοκιμασία, θα χρειαστείτε έναν επιτραπέζιο ή φορητό υπολογιστή εξοπλισμένο με web κάμερα και κατάλληλη ταχύτητα σύνδεσης στο διαδίκτυο. Από τη στιγμή που θα ενημερωθείτε μέσω email, θα έχετε την δυνατότητα να συνδεθείτε στην πλατφόρμα <u>https://epitelika.ekdd.gr</u> όπου θα πραγματοποιηθεί η δοκιμαστική εξέταση και η γραπτή δοκιμασία.

Στη δοκιμαστική εξέταση θα πρέπει να χρησιμοποιήσετε τον εξοπλισμό μέσω του οποίου θα δώσετε τις εξετάσεις, ώστε να ελέγξετε ότι ο εξοπλισμός σας λειτουργεί σωστά (π.χ. μην πραγματοποιήσετε τη δοκιμαστική εξέταση από το σπίτι και, στη συνέχεια, προγραμματίσετε να κάνετε τις εξετάσεις από ένα γραφείο όπου ενδέχεται να αντιμετωπίσετε ζητήματα τείχους προστασίας (firewall) ή άλλα ζητήματα συνδεσιμότητας).

Κατά τη διάρκεια της δοκιμαστικής εξέτασης, θα ελεγχθεί ο Υπολογιστής σας και η ταχύτητα σύνδεσης του δικτύου σας, για να διαπιστωθεί εάν ο εξοπλισμός σας είναι συμβατός. Επίσης, θα πραγματοποιηθούν οι αναγκαίες ρυθμίσεις σε επίπεδο λογισμικού (προγράμματος περιήγησης – browser - στο διαδίκτυο). Παρακάτω στον οδηγό θα δείτε αναλυτικές πληροφορίες σχετικά με την διαδικασία.

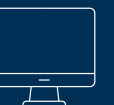

#### Κατάλληλος Εξοπλισμός

Δεδομένου ότι για τη γραπτή δοκιμασία θα χρησιμοποιήσετε τον δικό σας εξοπλισμό υπολογιστή, βεβαιωθείτε ότι έχετε τα ακόλουθα:

- Επιτραπέζιο ή φορητό υπολογιστή: Ταμπλέτες (Tablets) και κινητά τηλέφωνα δε μπορούν να χρησιμοποιηθούν.
   (Στην περίπτωση χρήσης φορητού υπολογιστή, μην ξεχάσετε να συνδέσετε το καλώδιο τροφοδοσίας)
- Μία μόνο οθόνη: Αν διαθέτετε περισσότερες από μια οθόνες, θα πρέπει να έχετε μόνο μία συνδεδεμένη στον Υπολογιστή σας. Αφαιρέστε τις επιπλέον οθόνες.
- 3. Ένα εξωτερικό ποντίκι, πληκτρολόγιο, web κάμερα και μικρόφωνο: Θα τα χρειαστείτε μόνο αν σκοπεύετε να χρησιμοποιήσετε επιτραπέζιο υπολογιστή. Αν χρησιμοποιήσετε φορητό υπολογιστή, ελέγξτε ότι ο φορητός υπολογιστής σας τα διαθέτει και ότι λειτουργούν κανονικά.

Φροντίστε να έχετε την καλύτερη δυνατή σύνδεση στο Διαδίκτυο (Internet). Προς τον σκοπό αυτό:

- Χρησιμοποιήστε ενσύρματη σύνδεση στο διαδίκτυο αντί για ασύρματη σύνδεση (Wi-Fi), αν είναι δυνατόν
- Αν χρησιμοποιήσετε ασύρματη σύνδεση (Wi-Fi), ζητήστε από τους άλλους να μη χρησιμοποιούν το διαδίκτυο κατά τη διάρκεια της γραπτής δοκιμασίας σας.
- Αποσυνδεθείτε από τυχόν Εικονικό Ιδιωτικό Δίκτυο (VPN) αν έχετε εγκαταστήσει στον Υπολογιστή σας.

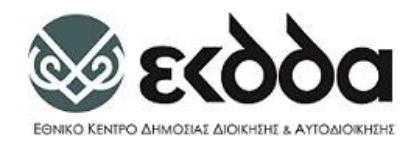

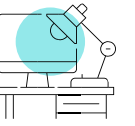

### Επιλέξτε και δοκιμάστε το χώρο σας.

Το μέρος από όπου θα δώσετε τις εξετάσεις σας είναι μια από τις πιο κρίσιμες αποφάσεις σας. Πρέπει να επιλέξετε έναν «κλειστό», ιδιωτικό χώρο που θα σας επιτρέπει να διατηρήσετε μια κατάλληλη και σταθερή σύνδεση στο Διαδίκτυο. Φροντίστε να κλείσετε όλες τις πόρτες για να αποφύγετε διακοπές, καθώς κανείς άλλος - συμπεριλαμβανομένων παιδιών, συγκατοίκων, συναδέλφων κ.λπ.- δεν θα μπορεί να εισέλθει ή να περάσει στο χώρο σας μόλις ξεκινήσετε τις εξετάσεις σας.

Δεν συνιστάται η επιλογή:

- Δημόσιων χώρων, όπως βιβλιοθήκες ή καφετέριες, όπου άλλα άτομα θα μπορούσαν εύκολα να εισέλθουν στον χώρο σας και όπου θα χρησιμοποιούσατε μια κοινόχρηστη ασύρματη σύνδεση (Wi-Fi).
- Ξενοδοχείων, όπου οι συνδέσεις Wi-Fi ενδέχεται να είναι ανεπαρκείς και ٠ να μην επιτρέπουν ορισμένες λειτουργίες.
- Γραφείων επαγγελματικών κτιρίων, όπου τείχη προστασίας (Firewalls), ή «Εικονικά Δίκτυα» (VPN) ή άλλα μέτρα ασφαλείας ενδέχεται να εμποδίσουν τη διαδικασία.

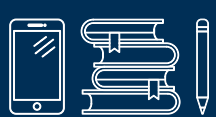

## 🖟 Οργάνωση του χώρου για την εξέταση

Οργανώσετε το χώρο σας τόσο πριν τη δοκιμαστική εξέταση, όσο και για την ίδια την ημέρα της γραπτής δοκιμασίας.

Τα ακόλουθα αντικείμενα δεν επιτρέπονται:

- 1. Κινητά τηλέφωνα, άλλοι υπολογιστές πλην αυτού που θα χρησιμοποιήσετε για την εξέταση, ταμπλέτες (Tablets) ή άλλες ηλεκτρονικές συσκευές, «έξυπνα ρολόγια» (smart watches).
- 2. Βιβλία ή σημειώσεις
- 3. Ακουστικά και Ακουστικά Κεφαλής (θα πρέπει να χρησιμοποιηθούν ηχεία)

Η οθόνη του υπολογιστή σας και η web κάμερα θα πρέπει να είναι κατάλληλα τοποθετημένες απέναντί σας για να μη θέσουν σε αμφισβήτηση τη διαδικασία ακεραιότητας της εξέτασης. Για παράδειγμα, στον χώρο που θα επιλέξετε, δε θα πρέπει κανένας άλλος να βλέπει την οθόνη σας, οπότε αποφύγετε να είσαστε κοντά σε παράθυρα ή γυάλινες επιφάνειες.

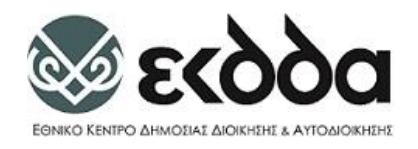

# Σύνδεση στην πλατφόρμα Εξετάσεων

### https://epitelika.ekdd.gr

Συνιστάται η άμεση σύνδεση στην πλατφόρμα για την καλύτερη προετοιμασία σας. Για τη σύνδεσή σας στην πλατφόρμα είναι απαραίτητη η αυθεντικοποίησή σας μέσω Taxis. **Για το λόγο αυτό, πρέπει να έχετε** στη διάθεσή σας το Όνομα Χρήστη (username) και τον ατομικό Κωδικό Πρόσβασης (Password) που έχετε δηλωμένα στο Taxis.

Συνδέεστε στην πλατφόρμα εξετάσεων <u>https://epitelika.ekdd.gr</u> και επιλέγετε «ΣΥΝΔΕΣΗ ΜΕ TAXIS». Εν συνεχεία συμπληρώνετε τους κωδικούς σας του Taxis. Στο παράθυρο «Αυθεντικοποίηση Χρήστη» που εμφανίζεται πατάτε Αποστολή.

Σε περίπτωση που κάποιος έχει χρησιμοποιήσει τον υπολογιστή σας για να συνδεθεί στο taxis, είναι σημαντικό να έχει αποσυνδεθεί επιτυχώς.

|                                                                                                    | ΣΥΝΔΕΣΗ ΜΕ ΤΑΧΙS                                                                                                    |
|----------------------------------------------------------------------------------------------------|----------------------------------------------------------------------------------------------------|
| ΕΟΝΙΚΟ ΚΕΝΤΡΟ ΔΗΜΟΣΙΑΣ<br>ΔΙΟΙΚΗΣΗΣ & ΑΥΤΟΔΙΟΙΚΗΣΗΣ                                                                                                    | Cookies notice                                                                                                    |
|                                                                                                    |                                                                                                    |
| Trivich Topuportia<br>Thomogenerative Tomogenerative<br>Consolition Containing Tomogenerative<br>Consolition Containing Tomogenerative<br>Containing Tomogenerative<br>Containing Tomogenerative                                                                              |                                                                                                    |
| τοτική Τρουμοτεί<br>Τοτικό Τροιτοποία<br>Τοτικό Τροιτοποία<br>Γιατό Τροιτοποία<br>Γιατό Τρ | Γενική Γουματτία<br>Ποσοφοριακή Γιοτημάτων<br>Δημάσος Διαίκησης<br>Αυμβεντικοποίηση Χρήστη                                                                                                    |
|                                                                                                    | Consider Franceis Consideration Consideration Consideration Consideration Consideration Consideration Consideration Consideration Consideration Constraints Constraints Constr |
| Characterization Control Control Cont                                                                                                    | Entrepresentation Entrepresentation     Entrepresentation                                                                                                    |

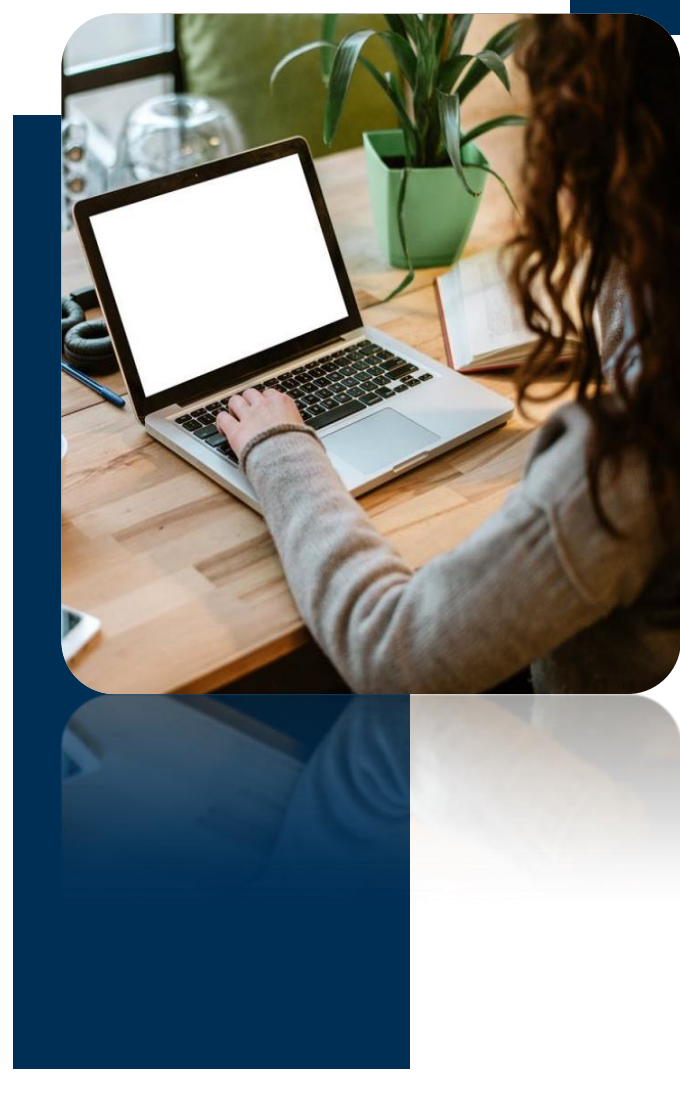

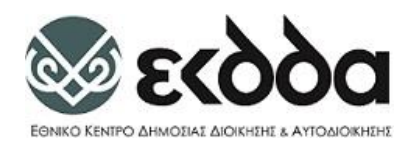

### Κατόπιν θα εισέλθετε στην παρακάτω σελίδα και θα επιλέξετε Γραπτή Δοκιμασία

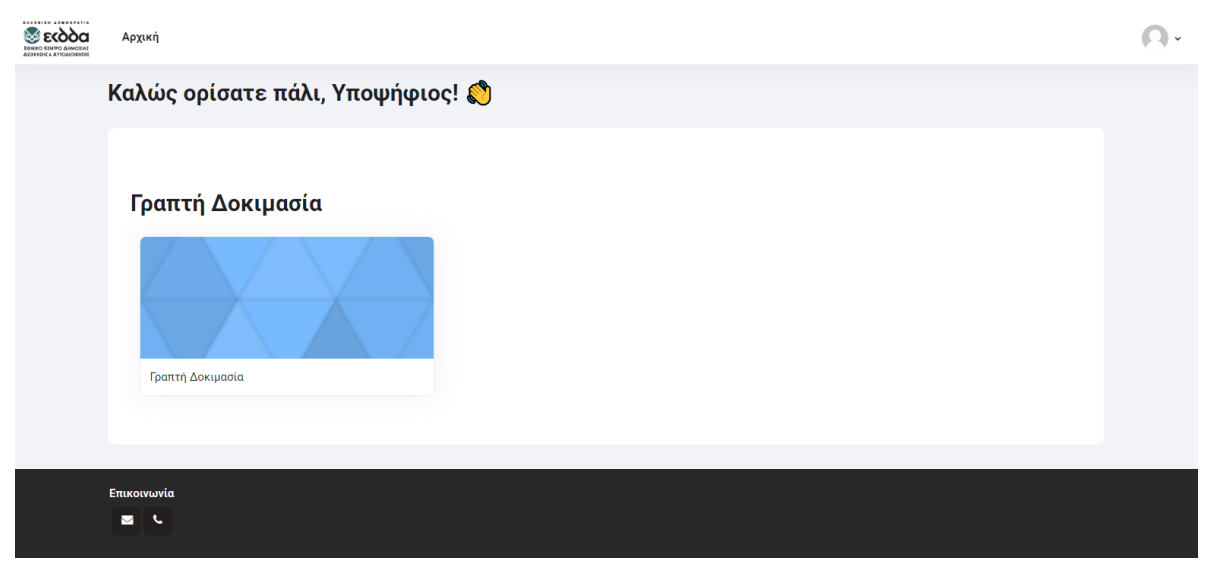

6

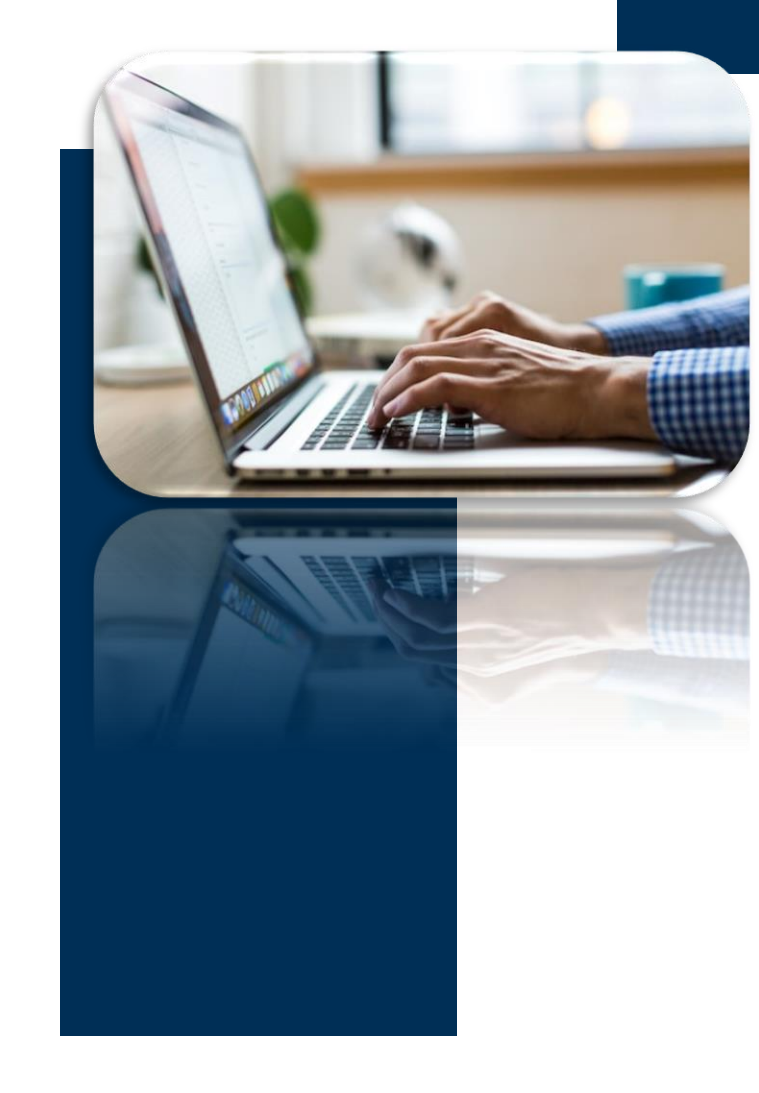

(iii)-

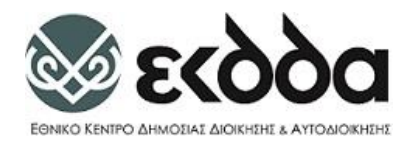

Εμφανίζεται η κύρια σελίδα της πλατφόρμας εξετάσεων στην οποία αποτυπώνονται τα βήματα όλης της διαδικασίας.

| κωτα κτινό αλικοίται<br>αδιοκική κατινομοποικία |                                                                                                    | 0. |
|-------------------------------------------------|----------------------------------------------------------------------------------------------------|----|
| Γραπτή Δοκιμασία                                |                                                                                                    |    |
| ×                                               | Γραπτή Δοκιμασία                                                                                                    |    |
| Γραπτή δοκιμασία                                |                                                                                                    |    |
| Ελάχιστες τεχνικές απαιτήσει                    | Οδηγίες προς υποψηφίους (βήματα διαδικασίας)                                                                                                    | I  |
| Υλικό για υποψηφίους                            | 1. Ελάχιστες τεχνικές απαιτήσεις εξοπλισμού.                                                                                                    |    |
| Δοκιμαστική εξέταση                             | 2. Κατεβάστε και εγκαταστήστε το λογισμικό Examus από τις διευθύνσεις:                                                                                                    |    |
| Ταυτοποίηση υποψηφίων                           | <ul> <li>https://electron.student.examus.net/Examus.exe (Windows)</li> <li>https://electron.student.examus.net/Examus.dmg (MacOs)</li> <li>3. Μεταβείτε στην ενότητα Υλικό για υποψηφίουςγια να κατεβάσετε το εγχειρίδιο διαδικασίας και να παρακολουθήσετε το ενημερωτικό βίντεο διαδικασίας.</li> <li>4. Μεταβείτε στην ενότητα Δοκιμαστική εξέταση για να πραγματοποιήσετε μία προσομοίωση της πραγματικής εξέτασης.</li> </ul> |    |
|                                                 | 5. Μεταβείτε στην ενότητα <b>Ταυτοποίηση υποψηφίων</b> για να συμμετάσχετε στη διαδικασία ταυτοποίησης από τον Υπεύθυνο<br>Ταυτοποίησης του ΕΚΔΔΑ μέσω διαδικτυακής συνεδρίας.<br>6. Μεταβείτε στην ενότητα <b>Γραπτή δοκιμασία</b> για να συμμετάσχετε στην εξέταση.                                                                                                    |    |

· - -

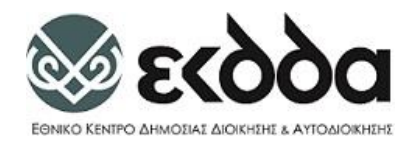

# Ελάχιστες τεχνικές απαιτήσεις εξοπλισμού

Οι ελάχιστες τεχνικές απαιτήσεις του εξοπλισμού είναι προσβάσιμες στην ενότητα «Ελάχιστες τεχνικές απαιτήσεις εξοπλισμού» στον σύνδεσμο «Τεχνικές απαιτήσεις εξοπλισμού» (βλ. παρακάτω εικόνα). Αναφέρονται και στον πίνακα δεξιά.

### Ελάχιστες τεχνικές απαιτήσεις εξοπλισμού

ΣΕΛΙΔΑ Τεχνικές απαιτήσεις εξοπλισμού

Επιπρόσθετα των ανωτέρω απαιτείται:

- Τελευταία έκδοση φυλλομετρητή (browser) Chrome.
- Επιβεβαίωση ρυθμίσεων ασφαλείας του λειτουργικού του υπολογιστή ώστε να επιτρέπεται η λειτουργία μικροφώνου, κάμερας και καταγραφής επιφάνειας εργασίας. Μπορείτε παρακάτω να βρείτε περισσότερες πληροφορίες:
  - On Windows
  - On macOS

🗔 Ελάχιστες τεχνικές απαιτήσεις του εξοπλισμού σας

Βεβαιωθείτε ότι ο εξοπλισμός που διαθέτετε έχει τα ακόλουθα χαρακτηριστικά:

- 1. CPU:
  - Intel Core 2 DUO or higher with SSE3 support
  - AMD Athlon x2 or higher with SSE3 support
  - 2 cores and more
  - 1.8 GHz and more
- 2. Λειτουργικό σύστημα:
  - windows 64 bit, εκδόσεις: Windows 7 Home Basic / Windows 8 / Windows 10 Home / Windows 11 and later versions (Windows 10 S, and Windows 8 RT are not supported)
  - macOS 10.12.1 and higher
- 3. Browser <u>Google Chrome</u> (τελευταία έκδοση)
- 4. RAM: 4 GB τουλάχιστον
- 5. Hard disk (HDD) : 500 MB τουλάχιστον ελεύθερος χώρος
- 6. Κάμερα (Webcam): μπροστινή κάμερα με ανάλυση τουλάχιστον 640x480 (Front webcam with at least 640x480 resolution)
- Μικρόφωνο (Microphone): Λειτουργικό μικρόφωνο (συμπεριλαμβάνεται το ενσωματωμένο μικρόφωνο του laptop) (Functioning microphone (including built-in laptop models))
- Σταθερή ταχύτητα ίντερνετ: τουλάχιστον 1 Mbps (Active Internet connection with stable 1 Mbps speed and faster)
- Data transmission net ports: The following ports must be open in the firewall: UDP: 3478 (STUN/TURN), 49152 — 65535 (WebRTC media), TCP: 443 (HTTPS), 3478 (STUN/TURN)

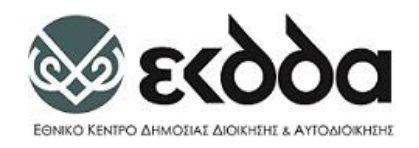

## Εγκατάσταση Συστήματος Επιτηρήσεων Examus

Απαραίτητη για την συμμετοχή σας στην εξέταση είναι η εγκατάσταση του συστήματος επιτηρήσεων Examus.

Αρχικά Κατεβάστε το αρχείο εγκατάστασης από τον σύνδεσμο:

- https://electron.student.examus.net/Examus.exe (Windows 64bit)
- https://electron.student.examus.net/Examus.dmg (MacOS)

Εν συνεχεία, αποθηκεύετε το

Examus.exe στον υπολογιστή σας, όπου σας προτείνεται.

Πατήστε το αρχείο Examus.exe (ή examus.dmg στα Mac) που έχετε κατεβάσει και προχωρήστε στην εγκατάσταση.

| cxamus setup                                                                                                    |                     | _          |           | ^ |
|----------------------------------------------------------------------------------------------------|---------------------|------------|-----------|---|
| oose Install Location                                                                                                |                     |            |           |   |
| hoose the folder in which to install Examus.                                                                         |                     |            |           | Y |
| tup will install Examus in the following folder. To ins<br>In select another folder. Click Install to start the inst | tall in a different | folder, di | ck Browse | • |
|                                                                                                    |                     |            |           |   |
|                                                                                                    |                     |            |           |   |
|                                                                                                    |                     |            |           |   |
|                                                                                                    |                     |            |           |   |
| Destination Folder                                                                                                   | ]                   | Brow       | vse       |   |
| Destination Folder<br>[C:\Program Files\Examus                                                                       |                     | Brow       | vse       |   |
| Destination Folder<br>C: \Program Files\Examus                                                                       |                     | Brov       | vse       |   |
| Destination Folder<br>C:'Program Files\Examus                                                                        |                     | Brov       | vse       |   |
| Destination Folder  C:\Program Files\Examus                                                                          |                     | Brov       | vse       |   |

To antivirus που είναι εγκατεστημένο στον υπολογιστή σας πιθανόν να επέμβει στην εγκατάσταση του προγράμματος εξέτασης. Αυτό συμβαίνει επειδή το εν λόγω πρόγραμμα χρησιμοποιεί μεθόδους που το antivirus μπορεί να θεωρήσει ύποπτες (π.χ. μπλοκάρει τη χρήση συντομεύσεων στο πληκτρολόγιο μέσα στο λειτουργικό σύστημα). Αν το antivirus εντοπίσει το Examus.exe ως επικίνδυνο αρχείο, πρέπει να προστεθεί το αρχείο στη λίστα εξαιρέσεων του antivirus ή να απενεργοποιηθεί προσωρινά η προστασία. Επιβεβαιώνουμε ότι η εφαρμογή είναι ασφαλής και ο μοναδικός σκοπός της είναι να δημιουργήσει αυστηρές συνθήκες για την αποτροπή αντιγραφής στη διάρκεια του διαγωνίσματος.

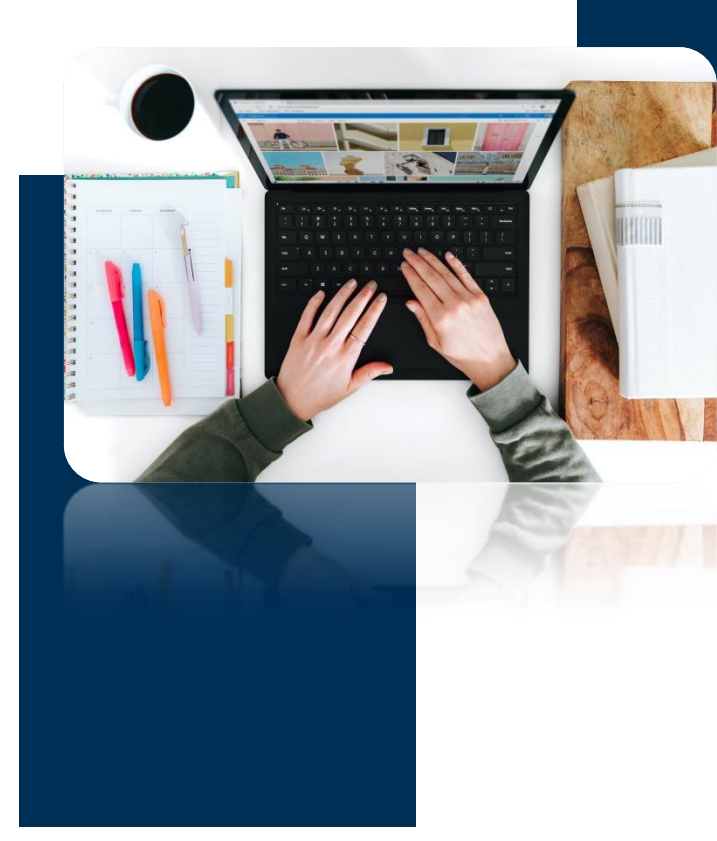

**⊜-** -

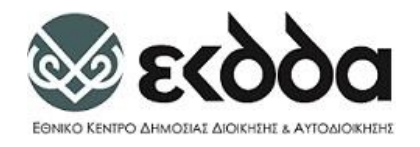

# 🖉 Υλικό για υποψηφίους

Στην ενότητα «Υλικό για υποψηφίους» διατίθεται το παρόν εγχειρίδιο της διαδικασίας, ενημερωτικό βίντεο και αρχεία αντιμετώπισης τεχνικών προβλημάτων , τα οποία μπορείτε να τα κατεβάσετε στον υπολογιστή σας πατώντας τους αντίστοιχους συνδέσμους.

10

### Υλικό για υποψηφίους

|        | ΑΡΧΕΙΟ<br>Εγχειρίδιο διαδικασίας 685.0 KB Έγγραφο Word 2007 |
|--------|-------------------------------------------------------------|
| Εδώ μ  | πορείτε να κατεβάσετε το Εγχειρίδιο της διαδικασίας.        |
|        | ΔΙΕΥΘΥΝΣΗ URL<br>Ενημερωτικό Βίντεο διαδικασίας             |
| Εδώ μι | τορείτε να δείτε το ενημερωτικό βίντεο της διαδικασίας      |
|        | ΦΑΚΕΛΟΣ<br>Αρχεία αντιμετώπισης τεχνικών προβλημάτων        |

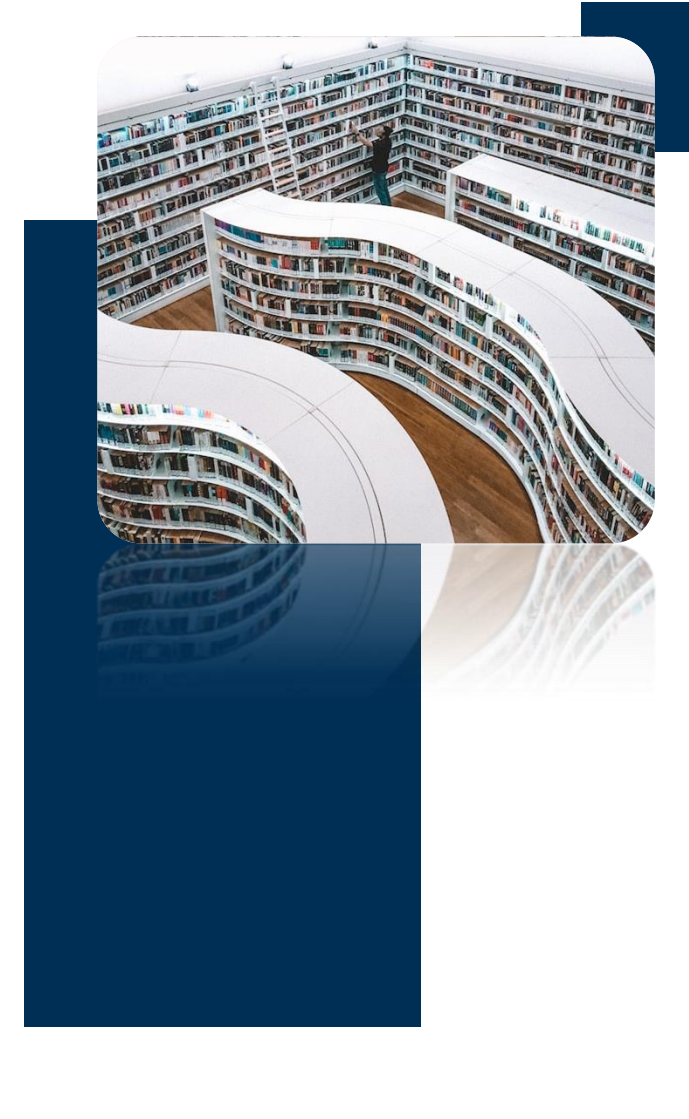

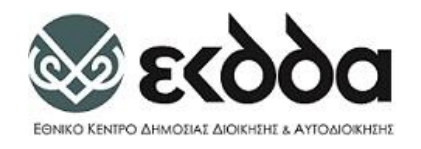

# 🚽 Δοκιμαστική Εξέταση

Στην ενότητα «Δοκιμαστική εξέταση», έχετε τη δυνατότητα να εκτελέσετε την δοκιμαστική εξέταση όσες φορές επιθυμείτε πατώντας τον σύνδεσμο «ΓΡΑΠΤΗ ΕΞΕΤΑΣΗ Δοκιμαστική Εξέταση». Κατά τη δοκιμαστική εξέταση ο υπολογιστής σας θα ελεγχθεί ως προς την συμβατότητά του με το σύστημα επιτήρησης και αφού περάσει με επιτυχία τον έλεγχο, θα έχετε τη δυνατότητα να κάνετε τη δοκιμαστική εξέταση. Η δοκιμαστική εξέταση αποτελεί μία προσομοίωση της **Γραπτής Δοκιμασίας** με ενδεικτικές ερωτήσεις.

## Δοκιμαστική εξέταση

Η Δοκιμαστική εξέταση μπορεί να πραγματοποιηθεί όσες φορές επιθυμείτε.

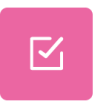

ΓΡΑΠΤΗ ΕΞΕΤΑΣΗ Δοκιμαστική εξέταση

Επιβεβαίωση ολοκλήρωσης δοκιμαστικής εξέτασης

Επισήμανση ως ολοκληρωμένου

Μόλις ολοκληρώσετε με επιτυχία την δοκιμαστική εξέταση, απαραίτητο είναι να «Επιβεβαιώσετε την ολοκλήρωση της δοκιμαστικής εξέτασης» πατώντας το κουμπί «Επισήμανση ως ολοκληρωμένου» (όπως φαίνεται στην παραπάνω εικόνα)

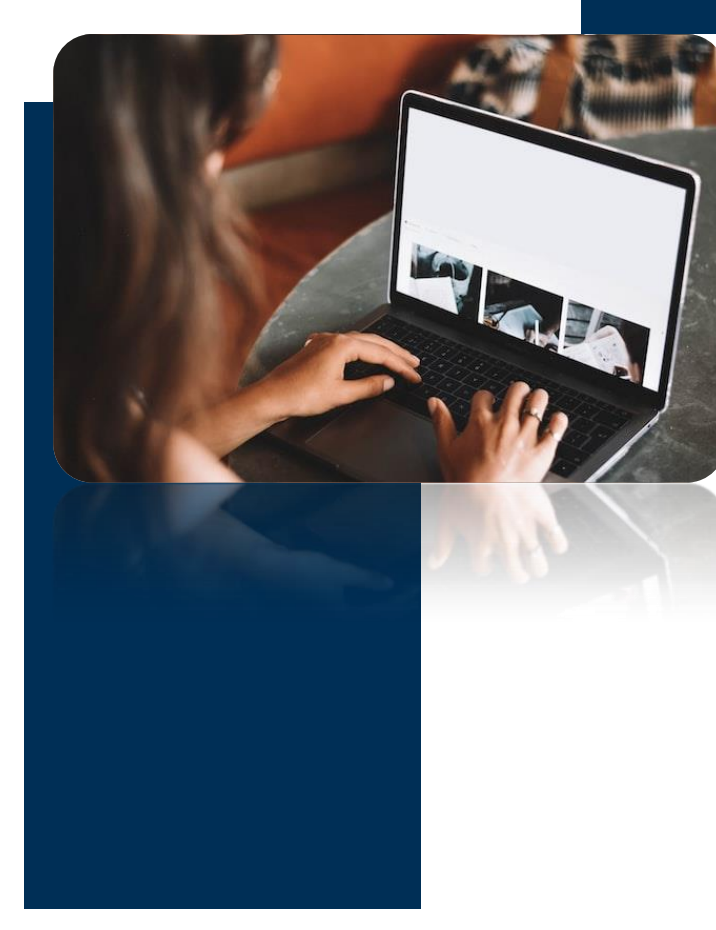

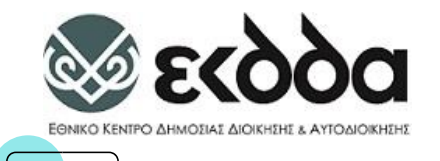

### Ταυτοποίηση Υποψηφίων

Την ημέρα και ώρα που έχει ορισθεί η ταυτοποίησή σας, συνδέεστε στην πλατφόρμα εξετάσεων (όπως φαίνεται στην παρακάτω εικόνα), επιλέγετε τον σύνδεσμο της ενότητας «Ταυτοποίηση Υποψηφιών» για τη σύνδεσή σε εικονική συνεδρία (Cisco Webex Meeting) όπου θα πραγματοποιηθεί η διαδικασία της Ταυτοποίησης Υποψηφίων από το ΕΚΔΔΑ.

Για την διαδικασία της ταυτοποίησης:

#### Ταυτοποίηση υποψηφίων

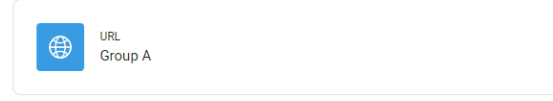

Πρέπει να έχετε μαζί σας την ταυτότητά σας καθώς και άλλο σχετικό έγγραφο ταυτοποίησης σε περίπτωση που η φωτογραφία της ταυτότητάς σας είναι πλέον της δεκαπενταετίας

Πρέπει να έχετε την ταυτότητά σας (και με τις δυο όψεις) σε ηλεκτρονική μορφή αποθηκευμένη στον υπολογιστή σας σε περίπτωση με κατά την ταυτοποίηση δεν είναι αυτή ευδιάκριτη και σας ζητηθεί από τον Υπεύθυνο Ταυτοποίησης να την επιδείξετε.

Συνδεόμενος στο Cisco Webex Meeting θα πατήσετε join meeting και θα εισέλθετε στη συνεδρία όπου θα πραγματοποιηθεί η διαδικασία ταυτοποίησης.

|                         | <b>Ταυτοποίηση</b><br>4:30 PM - 5:30 PM |                             |
|-------------------------|-----------------------------------------|-----------------------------|
|                         |                                         |                             |
|                         |                                         |                             |
|                         |                                         |                             |
|                         |                                         |                             |
|                         | YK                                      |                             |
|                         |                                         |                             |
|                         |                                         |                             |
|                         |                                         |                             |
| Connect to video system | Q Audio: Use computer audio             | Test speaker and microphone |
|                         | 🖇 Unmute 👻 😂 Start video 👻 Join meeting |                             |

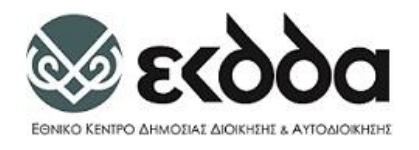

# **Γραπτή Δοκιμασία**

**Στην ενότητα «Γραπτή Δοκιμασία» χρειάζεται να μπείτε μόνο την ημέρα και ώρα διεξαγωγής των εξετάσεων για να συμμετέχετε στην εξέταση.** Για να εμφανιστεί ο σύνδεσμος της εξέτασης, **θα πρέπει την προγραμματισμένη ώρα έναρξης της διαδικασίας που έχει ανακοινωθεί**, και εφόσον δεν είναι ορατός ο σχετικός σύνδεσμος **να πατήσετε το κουμπί «Refresh»** (βλ. στην παρακάτω εικόνα) **και να προβείτε άμεσα στην επιλογή του**, ώστε να εκκινήσει η διαδικασία της γραπτής σας δοκιμασίας. Επαναλάβετε την διαδικασία Refresh εφόσον μετά την προγραμματισμένη ώρα έναρξης της διαδικασίας ο σύνδεσμος δεν έχει εμφανιστεί.

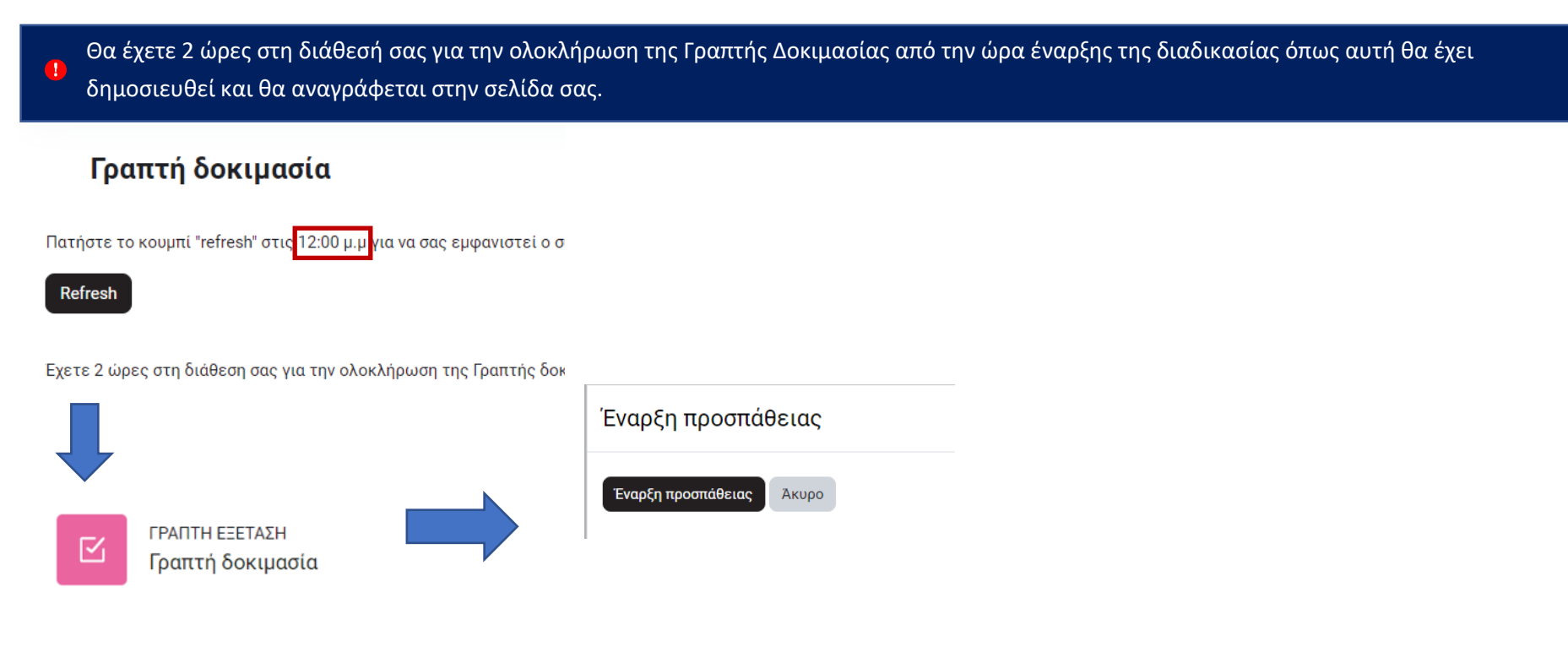

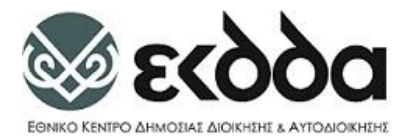

Επιλέγετε «**Άνοιγμα συστήματος επιτήρησης**» (Το σύστημα επιτήρησης Examus θα έχει ήδη εγκατασταθεί σε προγενέστερο βήμα της όλης διαδικασίας βλ. ενότητα «Εγκατάσταση συστήματος επιτήρησης Examus»).

# Alemira Proctor

Αποδέχεστε τις επιλογές που σας προτείνονται για να εκκινήσει το σύστημα επιτήρησης Examus.

Αν σας εμφανιστεί οποιοδήποτε μήνυμα για παροχή άδειας χρήσης κάμερας, μικροφώνου, καταγραφής οθόνης ή οτιδήποτε άλλο σχετικό πρέπει να το αποδεχτείτε.

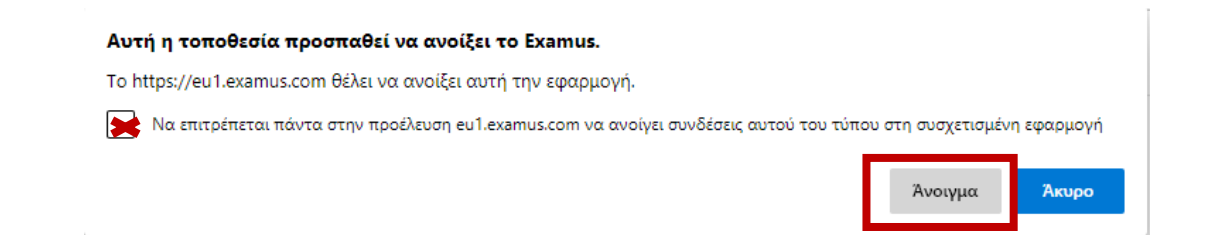

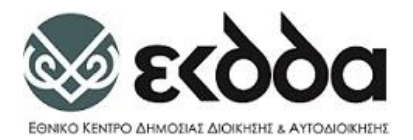

Στη συνέχεια εμφανίζονται οι όροι & προϋποθέσεις της εφαρμογής που θα πρέπει να αποδεχτείτε για να συνεχίσετε πατώντας το κουμπί «Συνέχεια».

15

(**⊞**)−

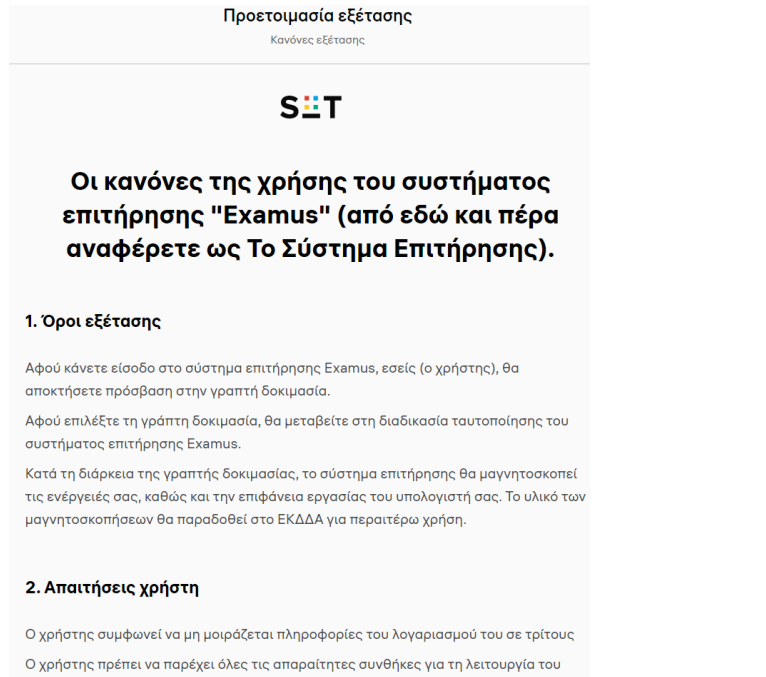

Συστήματος Επιτήρησης:

ικανοποιητικό επίπεδο φωτισμού

Χαμηλό επίπεδο θορύβου

Αποδέχομαι τους όρους και τις προϋποθέσεις του συστήματος επιτήρησης Examus και συμφωνώ ότι κατά τη διάρκεια της εξέτασης, βίντεο με την εικόνα μου θα μαγνητοσκοπείται

🗹 Αποδέχομαι τη συμφωνία για τη επεξεργασία των προσωπικών δεδομένων

#### Συνέχεια

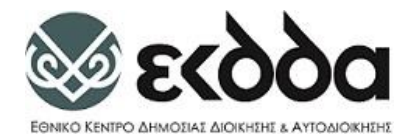

Στο σημείο αυτό θα πραγματοποιηθεί έλεγχος του συστήματός σας. Περιμένετε ώστε να ολοκληρωθούν και τα 4 βήματα του ελέγχου και εν συνεχεία πατήστε **Επόμενο**.

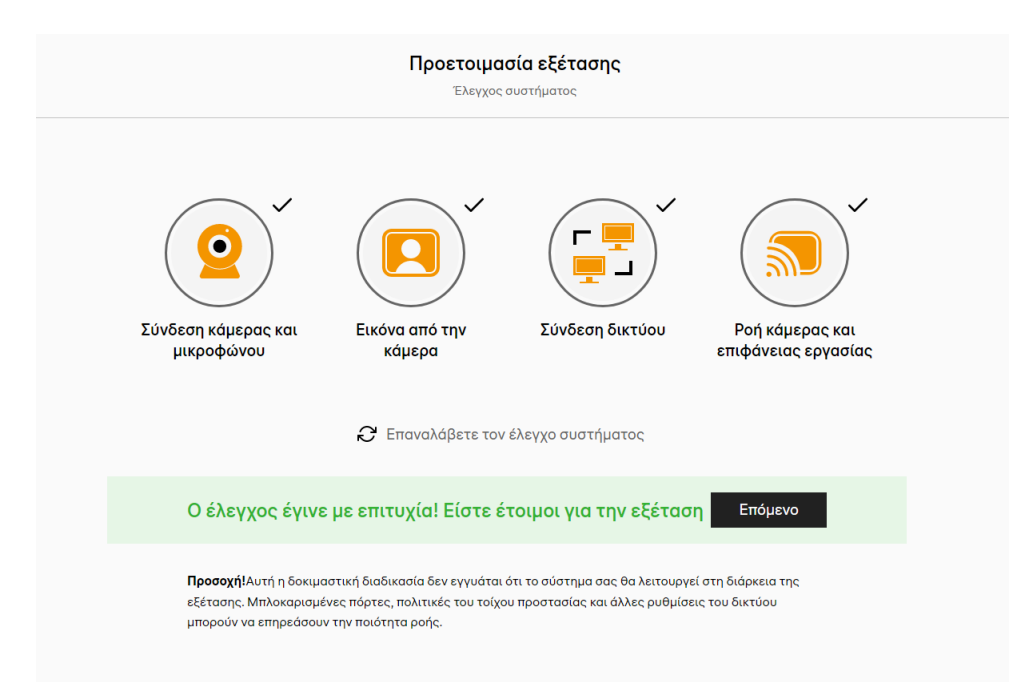

16

Σε περίπτωση που κάποιο από τα 4 βήματα αποτύχει, ακολουθούν προτεινόμενοι οδηγοί για την επίλυσή τους.

- ο <u>Σύνδεση μικροφώνου και κάμερας</u> (Webcam and microphone connection)
- ο <u>Φωτογραφία από την κάμερα</u> (Image from the webcam)
- ο <u>Σύνδεση δικτύου</u> (Network connection)
- ο Μετάδοση κάμερας και επιφάνειας εργασίας (Streaming webcam and desktop)

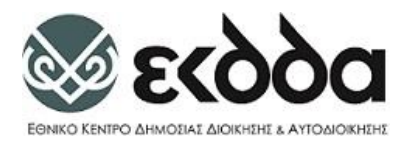

Στη συνέχεια θα πρέπει να βγάλετε μια φωτογραφία του προσώπου σας τοποθετώντας το πρόσωπό σας μέσω στο οβάλ πλαίσιο, να πατήσετε το κουμπί της Φωτογραφίας και εν συνεχεία να πατήσετε το κουμπί της **Αποστολής**. Επαναλάβετε την διαδικασία της φωτογράφισης στην περίπτωση που κρίνετε ότι η φωτογραφία δεν είναι ικανοποιητική.

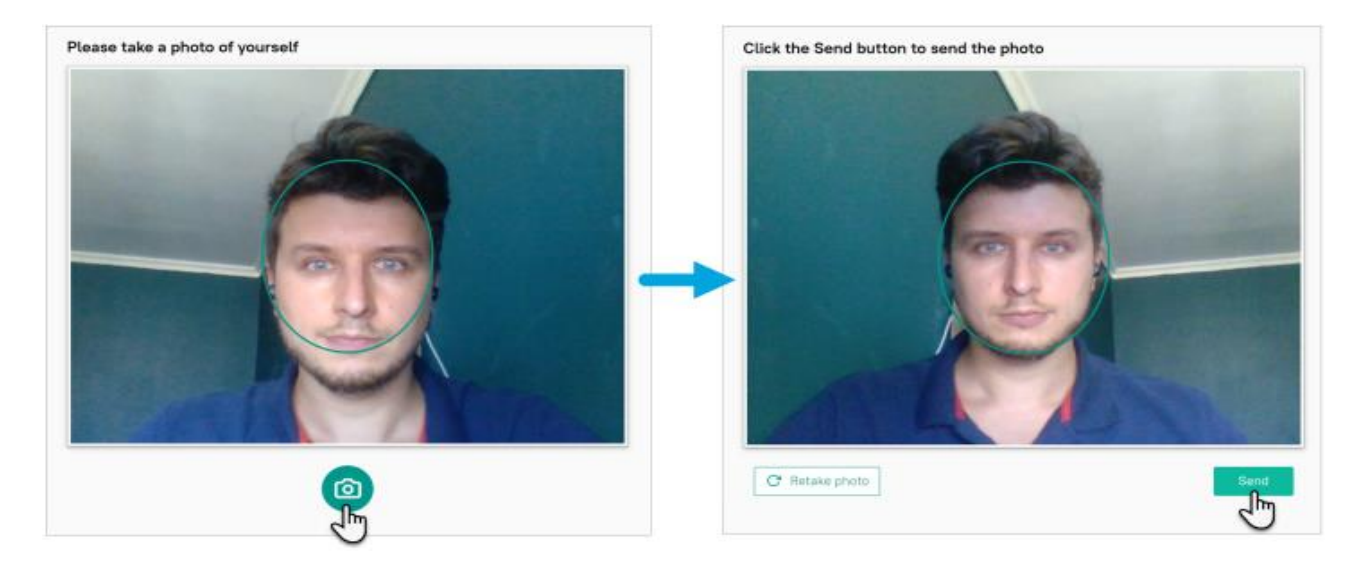

🥑 Η φωτογράφιση του προσώπου σας είναι απαραίτητη προϋπόθεση για την λειτουργία του συστήματος επιτήρησης Examus.

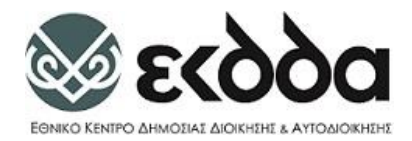

**Συστήνεται η επανεκκίνηση του υπολογιστή σας ώστε να μην υπάρχουν ανοιχτές εφαρμογές σε λειτουργία**. Σε περίπτωση όμως που έχετε κάποια ανοιχτή εφαρμογή θα σας εμφανιστεί σχετικό μήνυμα. Πατήστε το κουμπί «**Κλείστε και συνεχίστε**» για να κλείσουν αυτόματα όλες οι ανοιχτές εφαρμογές.

| Τελευταίο βήμα                                                                                                    | Επαναλαβέτε σε περιπτώση εμφανισης του ισιου<br>μηνύματος πατώντας «Συνέχεια».                                                         |
|----------------------------------------------------------------------------------------------------|----------------------------------------------------------------------------------------------------|
| 😮 Για τη σωστή διαδικασία εξέτασης, "msedge.exe" θα κλείσουν.                                                                          | Τελευταίο βήμα                                                                                                    |
| Στο επόμενο βήμα:<br>• Το παράθυρο θα επεκταθεί σε πλήρη οθόνη.<br>• Δε θα μπορείτε να αλλάξετε μέγεθος στο παράθυρο ή να το κλείσετε. | Δεν μπορέσαμε να το κλείσουμε "chrome.exe", "msedge.exe". Για να συνεχίσετε, παρακαλώ,<br>κλείστε χειροκίνητα τις εφαρμογές.           |
| Κλείστε και συνεχίστε                                                                                                    | Στο επόμενο βήμα:<br>• Το παράθυρο θα επεκταθεί σε πλήρη οθόνη.<br>• Δε θα μπορείτε να αλλάξετε μέγεθος στο παράθυρο ή να το κλείσετε. |
|                                                                                                    | Συνέχεια                                                                                                    |

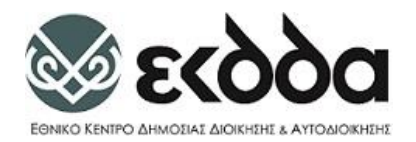

Προσοχή κάποιες εφαρμογές όπως το AnyDesk και το TeamViewer μπορεί να είναι ενεργές και να τρέχουν στο background. Για να τις απενεργοποιήσετε:

19

(iii)---

----

#### Σε λειτουργικό Windows

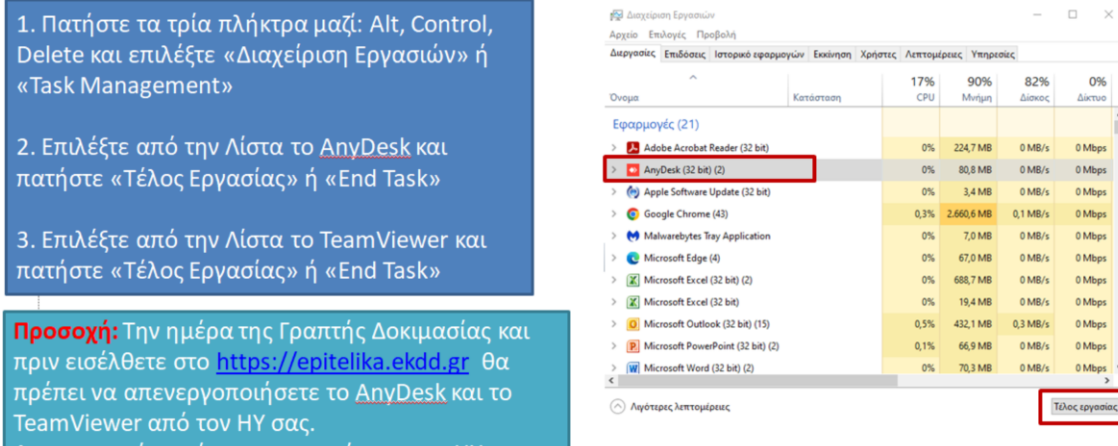

Αν χρειαστεί να κάνετε επανεκκίνηση του ΗΥ σας θα πρέπει να επαναλάβετε την διαδικασία.

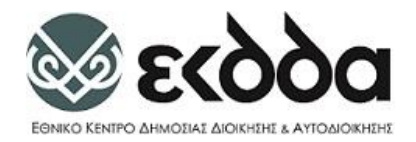

#### Σε Υπολογιστή ΜΑC

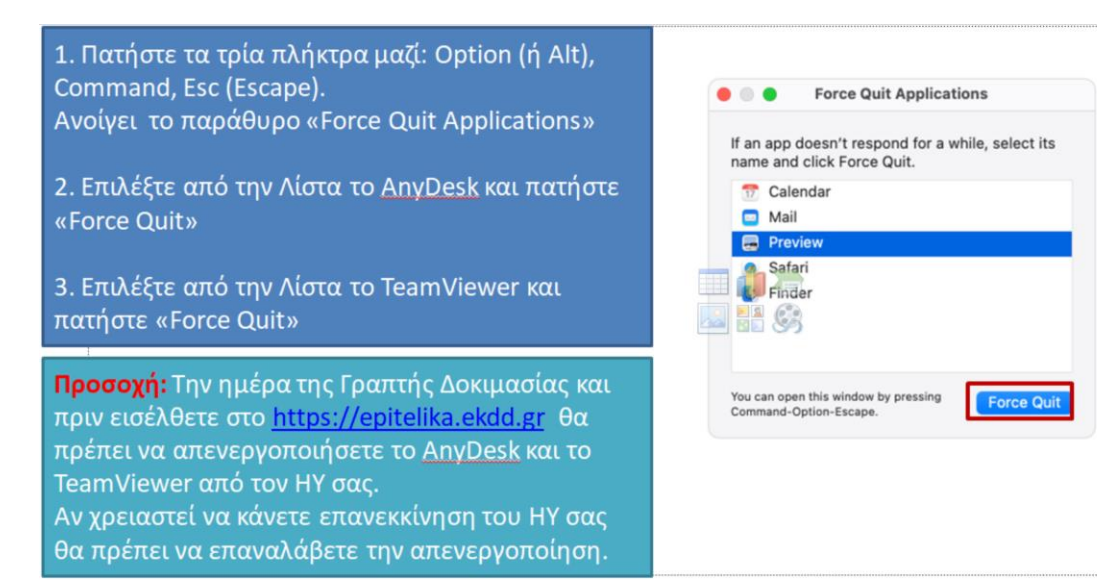

Εναλλακτικά, μπορείτε να απεγκαταστήσετε το AnyDesk και το TeamViewer από τον HY σας.

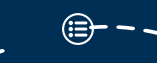

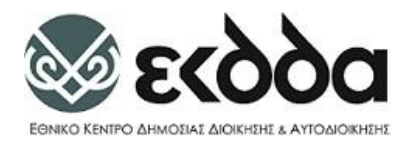

Η συνέχιση της διαδικασίας επιβάλει την επανασύνδεση σας στην πλατφόρμα και στην διαδικασία αυθεντικοποίησης μέσω Taxis. Ως εκ τούτου συνδέεστε πάλι με το Όνομα Χρήστη (username) και τον ατομικό Κωδικό Πρόσβασης (Password) που έχετε δηλωμένα στο Taxis

| EANNIKH AHNOKPATA<br>EONKO KENIFO AHNOTAE<br>LIOKHEHE LATIOLIOKHEHE | EYN∆EEH ME TAXIS | Constraints and a second second secon | CANNERS ALBORYTA           Δαράτημα           τη Χρήστη           ση           ση <th>•</th> <th>Contracting and the second of the second of</th> <th>EXAMPLIC AND CRATTA<br/>Productive design<br/>COTO<br/>COTO</th> <th></th> <th>ΓΡΑΠΤΗ ΕΞΕΤΑΣΗ<br/>Γραπτή δοκιμασία</th> <th></th> | • | Contracting and the second of the second of | EXAMPLIC AND CRATTA<br>Productive design<br>COTO<br>COTO |                    | ΓΡΑΠΤΗ ΕΞΕΤΑΣΗ<br>Γραπτή δοκιμασία |   |
|---------------------------------------------------------------------|------------------|----------------------------------------------------------------------------------------------------|----------------------------------------------------------------------------------------------------|---|----------------------------------------------------------------------------------------------------|----------------------------------------------------------------------------------------------------|--------------------|------------------------------------|---|
|                                                                     |                  |                                                                                                    |                                                                                                    |   |                                                                                                    | Έναρξη προ                                                                                                    | οσπάθειας          |                                    | × |
|                                                                     |                  |                                                                                                    |                                                                                                    |   |                                                                                                    | Έναρξη προσπά                                                                                                    | <b>θειας</b> Άκυρο |                                    |   |

21

Η γραπτή δοκιμασία εκκινεί και καλείστε να απαντήσετε στις ερωτήσεις.

| Γραπτή Δοκιμασίο                            | <ul> <li>Δοκιμοστική εξέτοση</li> </ul> |               |                   |                              |                   |
|---------------------------------------------|-----------------------------------------|---------------|-------------------|------------------------------|-------------------|
| Δοκι                                        | ιμαστική εξέταση                        |               |                   |                              | Πλοήγηση κουίζ    |
| Επιστροφή                                   |                                         |               |                   |                              | Téλoς προσπάθειας |
|                                             |                                         |               |                   | Υπολειπόμενος χρόνος 0.57:59 |                   |
| <b>Ερώτηση 1</b><br>Δεν έχει<br>εστον τηθεί | Choose one antonym for each word        |               |                   |                              |                   |
| τικόμε<br>Βεθμολογηθηκε<br>στο 1,00         | e Hot Light e                           |               |                   |                              |                   |
| T<br>Ersensskattorn<br>Reskform             | Dark Light \$                           |               |                   |                              |                   |
|                                             |                                         |               |                   | Επόμενη σελίδα               |                   |
| C Received                                  | ούμενη δραστηριότητα<br>: αυστηματος    | Μεταπήδηση σε | •                 |                              |                   |
|                                             |                                         |               |                   |                              |                   |
| Emxorvavia                                  |                                         |               |                   |                              |                   |
|                                             |                                         |               | and the states of |                              | N                 |

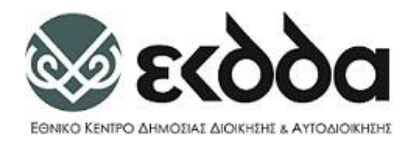

-

Έχετε την δυνατότητα να πλοηγηθείτε σειριακά στις ερωτήσεις κατά την διάρκεια της γραπτής δοκιμασίας πατώντας τα κουμπιά «Επόμενη σελίδα» και «Προηγούμενη σελίδα» που εμφανίζονται στο κάτω μέρος κάθε ερώτησης (βλ. παρακάτω εικόνα)

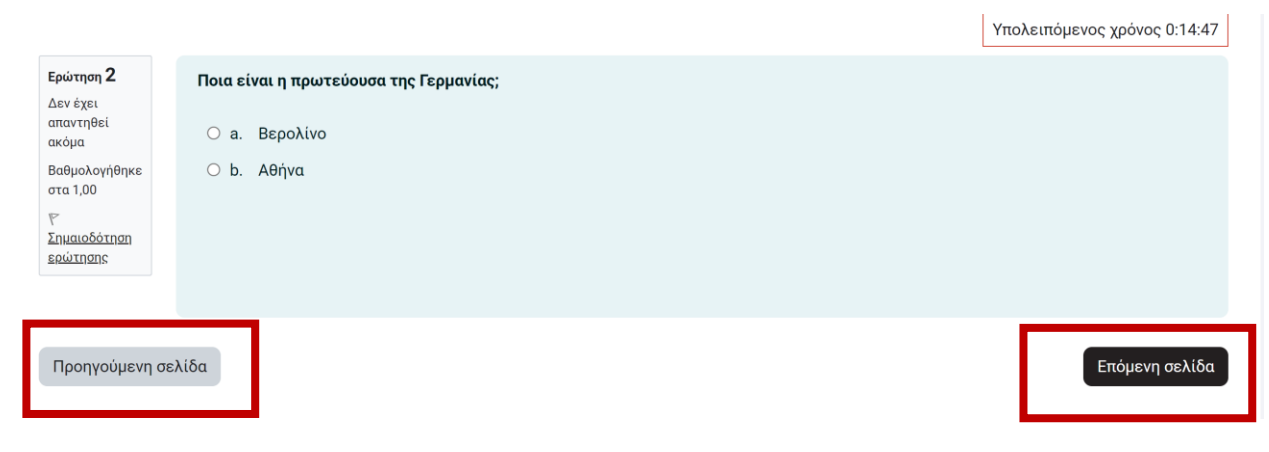

Επιπλέον έχετε την δυνατότητα να πλοηγηθείτε σε όποια ερώτηση επιθυμείτε πατώντας το βέλος στο μαύρο πλαίσιο που εμφανίζεται στο πάνω δεξιά σημείο της οθόνης σας (βλ. παρακάτω εικόνα με κόκκινο πλαίσιο). Εμφανίζεται τότε δεξιά το «Πλοήγηση στο Κουίζ» όπου πατώντας τον αριθμό της ερώτησης που επιθυμείτε μπορείτε να κατευθυνθείτε στην σχετική ερώτηση.

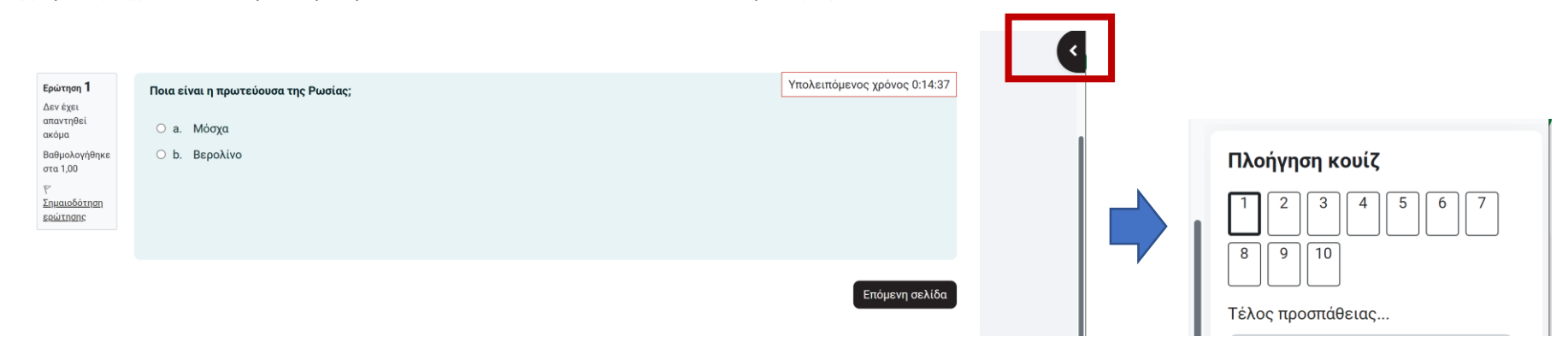

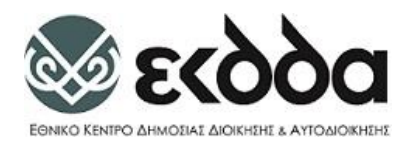

Σας παρέχετε η δυνατότητα να βλέπετε τις ερωτήσεις που έχετε απαντήσει. Οι Ερωτήσεις που έχουν απαντηθεί έχουν το χρώμα γκρι (ερώτηση 1, 2, 4, 5, 10 στην παρακάτω εικόνα) ενώ οι αναπάντητες έχουν άσπρο χρώμα (ερώτηση 3, 6, 7, 8, 9).

| Πλοήγηση κουίζ    |  |  |  |  |  |  |
|-------------------|--|--|--|--|--|--|
|                   |  |  |  |  |  |  |
| 8 9 10            |  |  |  |  |  |  |
| Τέλος προσπάθειας |  |  |  |  |  |  |

Επιπλέον έχετε την δυνατότητα να σημειώνετε μια ερώτηση αν επιθυμείτε να επανέλθετε σε αυτήν πατώντας κάτω από τον αριθμό της ερώτησης αριστερά «Σημαιοδότηση ερώτησης». Η ερώτηση τότε εμφανίζεται στην «Πλοήγηση κουίζ» με κόκκινο σημάδι (βλ. παρακάτω εικόνες).

| Ερώτηση <b>3</b>                                | Ποια είναι η πρωτεύουσα της Γαλλίας; |                |                                                                                              |
|-------------------------------------------------|--------------------------------------|----------------|----------------------------------------------------------------------------------------------|
| Δεν έχει<br>απαντηθεί<br>ακόμα<br>Βαθμολογήθηκε | Ο a. Αθήνα<br>• b. Παρίσι            |                | Πλοήγηση κουίζ                                                                               |
| στα 1,00<br>Έ<br>Σημαιοδότηση<br>ερώτησης       | Καθαρισμός της επιλογής σας          |                | $\begin{bmatrix} 1 & 2 & 3 \\ 2 & 3 & 4 & 5 & \underline{6} & 7 \\ 8 & 9 & 10 \end{bmatrix}$ |
| Προηγούμενη σ                                   | ελίδα                                | Επόμενη σελίδα | Τέλος προσπάθειας                                                                            |

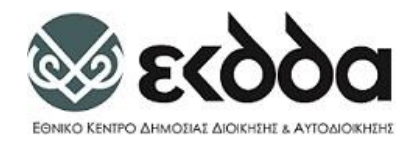

~ - -

Μπορείτε να αφαιρέσετε την σημαιοδότηση πατώντας κάτω από τον αριθμό της ερώτησης αριστερά « Αφαίρεση σημαιοδότησης» (βλ. παρακάτω εικόνα).

24

· - -

---

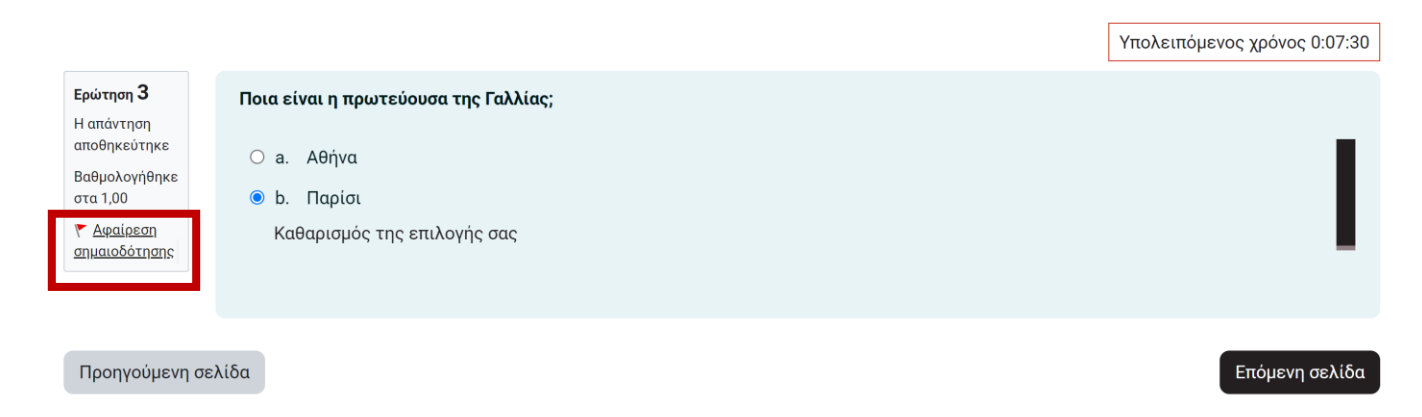

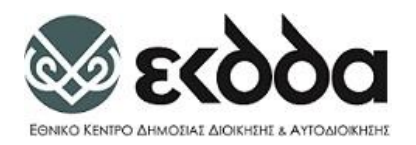

Τέλος μόλις απαντήσετε σε όλες τις ερωτήσεις σας ανεξάρτητα σε ποια ερώτηση του κουίζ βρίσκεστε έχετε την δυνατότητα να ολοκληρώσετε την προσπάθειά σας (χωρίς να χρειάζεται να φτάσετε στην τελευταία ερώτηση πατώντας στο «Πλοήγηση κουίζ» «Τέλος προσπάθειας» (βλ. παρακάτω εικόνα)

|                                        | Υπολειπόμενος χρόνος 0:04:33                                                                                                    |                                                                                                    |
|----------------------------------------|----------------------------------------------------------------------------------------------------|----------------------------------------------------------------------------------------------------|
| Ποια είναι η ποωτεύουσα της Γαλλίας:   |                                                                                                    | Πλοηγηση κουτς                                                                                                    |
| ······································ |                                                                                                    | 1 2 3 4 5 6 7                                                                                                    |
| Ο α. Αθήνα                             |                                                                                                    |                                                                                                    |
|                                        |                                                                                                    | 8 9 10                                                                                                    |
|                                        |                                                                                                    |                                                                                                    |
| Καθαρισμός της επιλογής σας            |                                                                                                    | Τέλος προσπάθειας                                                                                                    |
|                                        | <b>Ποια είναι η πρωτεύουσα της Γαλλίας;</b><br>Ο a. Αθήνα<br><ul> <li>b. Παρίσι</li> <li>Καθαρισμός της επιλογής σας</li> </ul> | Υπολειπόμενος χρόνος 0:04:33<br>Ποια είναι η πρωτεύουσα της Γαλλίας;<br>ο a. Αθήνα<br>• b. Παρίσι<br>Καθαρισμός της επιλογής σας |

Με το πέρας της προσπάθειάς σας πατήστε «**Υποβολή Όλων και Τέλος**» που **βρίσκεται στο κάτω μέρος της σελίδας** και εν συνεχεία πατήστε την Επιβεβαίωση για την οριστική υποβολή των απαντήσεών σας (βλ. παρακάτω εικόνες).

| Περιληψη προσπάθειας |                                                                                                    |   |                                                                                                   |
|----------------------|----------------------------------------------------------------------------------------------------|---|---------------------------------------------------------------------------------------------------|
| Ερώτηση              | Κατάσταση                                                                                              | - |                                                                                                   |
| 1                    | Δεν έχει αποντηθεί ακόμα                                                                               |   |                                                                                                   |
| 2                    | Δεν έχει απαντηθεί ακόμα                                                                               |   | Επιβεβαίωση ×                                                                                     |
| 3                    | Δεν έχει απαντηθεί ακόμα                                                                               |   |                                                                                                   |
| 4                    | Δεν έχει απαντηθεί ακόμα                                                                               |   | Μόλις υποβάλετε, δεν θα μπορείτε                                                                  |
| 5                    | Δεν έχει απαντηθεί ακόμα<br>Επιστροφή στην προσπάθεια<br>Υπολειπόμενος χρόνος 0.53.06                  |   | πλέον να αλλάξετε τις απαντήσεις σας<br>για αυτήν την προσπάθεια.<br>Υποβολή όλων και τέλος Ακυρο |
|                      | Αυτή η προσπάθεια πρέπει να υποβληθεί από Monday, 28 November 2022, 3.07 PM.<br>Υποβολή όλων και τέλος |   |                                                                                                   |

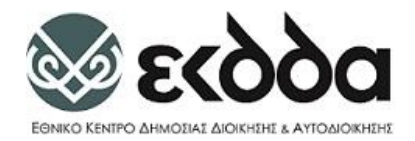

# Απαιτήσεις κατά δοκιμαστική εξέταση και κατά τη Γραπτή Διαδικασία

Όπως έχετε ήδη ενημερωθεί, κατά της διάρκεια της **Γραπτής Δοκιμασίας**, η οθόνη και η επιφάνεια εργασίας σας καταγράφεται ενώ παράλληλα χρησιμοποιείται λογισμικό ανίχνευσης μη επιτρεπτών ενεργειών χρησιμοποιώντας τεχνολογία τεχνητής νοημοσύνης.

|       | ĥ  |
|-------|----|
| ×==== |    |
| ×     |    |
|       | IJ |

#### Τι πρέπει και τι δεν πρέπει να κάνετε

**Ορατότητα/κίνηση.** Καθ' όλη τη διάρκεια των εξετάσεών σας, πρέπει να παραμείνετε στον καθορισμένο χώρο, μπροστά από την web κάμερα. Τα μάτια σας πρέπει να είναι στραμμένα προς τα εμπρός ανά πάσα στιγμή και να κοιτάτε την οθόνη του υπολογιστή σας, αποφεύγοντας να στρέφετε το βλέμμα σας σε άλλα σημεία. Επίσης, δεν πρέπει να καλύπτετε την web κάμερα.

Επικοινωνία με άλλους. Μόλις ξεκινήσετε τις εξετάσεις σας, κανείς δεν μπορεί να εισέλθει ή ακόμα και να περάσει από το χώρο σας και δεν μπορείτε να επικοινωνήσετε με κανέναν.

**Ομιλία, Κινήσεις**. Δεν επιτρέπεται να διαβάσετε δυνατά τις ερωτήσεις, ούτε μπορείτε να καλύψετε το στόμα σας, να προσπαθήσετε να κρύψετε το πρόσωπό σας ή να απομακρυνθείτε από την προβολή της web κάμερας.

Ο χώρος από όπου θα συνδεθείτε για την Γραπτή Δοκιμασία. Ο χώρος θα πρέπει να είναι χωρίς σημειώσεις, ενώ δεν πρέπει να υπάρχουν ηλεκτρονικές συσκευές και κινητά τηλέφωνα κοντά σας. Θα πρέπει να επιλέξετε ένα ήσυχο δωμάτιο καθώς την ώρα της εξέτασης δεν πρέπει να ανιχνευτούν θόρυβοι ή άλλα πρόσωπα κοντά σας.

**Συμμετοχή στην Διαδικασία Ταυτοποίησης:** Θα πρέπει υποχρεωτικά να έχετε συμμετάσχει στην διαδικασία ταυτοποίησης του ΕΚΔΔΑ στην ώρα και ημέρα που σας έχει ανακοινωθεί.

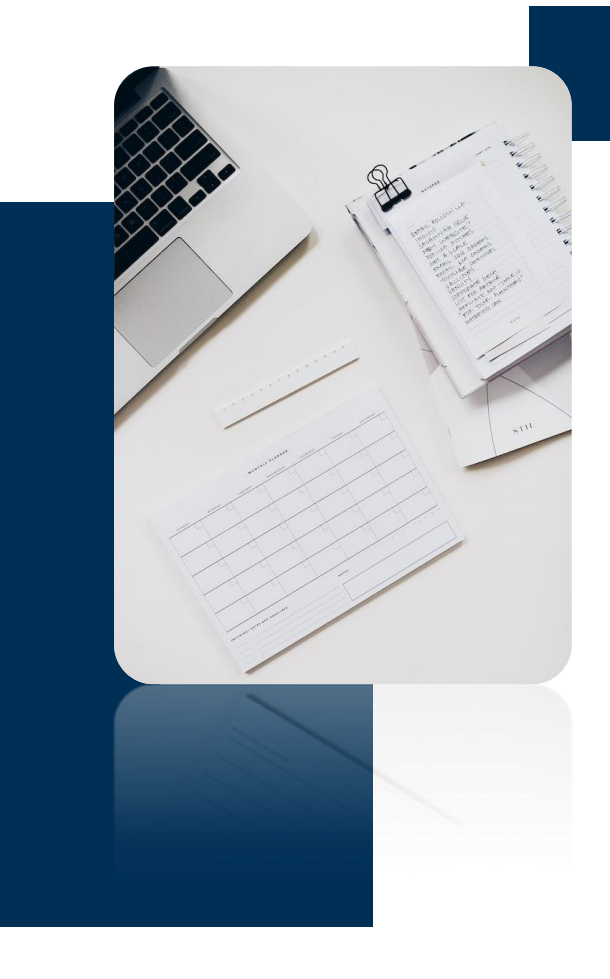

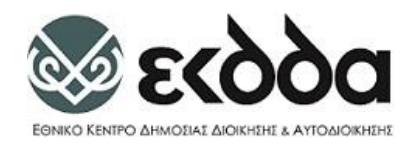

Ø

#### Ο υπολογιστής σας.

- 🕛 Αν χρησιμοποιήσετε φορητό υπολογιστή, πρέπει να είναι συνδεδεμένος στο ρεύμα.
- Πρέπει να έχετε συμμετάσχει στην δοκιμαστική εξέταση
- Ο υπολογιστής που θα χρησιμοποιήσετε για τις εξετάσεις πρέπει να είναι ο ίδιος με αυτόν που κάνατε τη δοκιμαστική εξέταση και έλεγχο συστήματος.
- Υπενθυμίζουμε ότι πρέπει να έχετε εγκαταστήσει το πρόγραμμα Examus (βλ. Ενότητα «Εγκατάσταση Συστήματος Επιτήρησης Examus») πριν την συμμετοχή σας στην δοκιμαστική εξέταση και γραπτή δοκιμασία.
- Συστήνεται η επανεκκίνηση του υπολογιστή σας ώστε να μην υπάρχουν ανοιχτές εφαρμογές σε λειτουργία. Σε κάθε περίπτωση θα χρειαστεί να έχετε κλείσει όλες τις ενεργές εφαρμογές / παράθυρα που έχετε ανοιχτές (Teams, Webex, Zoom, Telegram, Viber, WhatsApp, TeamViewer, AnyDesk κλπ.).
- Θα πρέπει να έχετε δικαιώματα διαχειριστή στον υπολογιστή με τον οποίο θα συμμετάσχετε στις εξετάσεις.

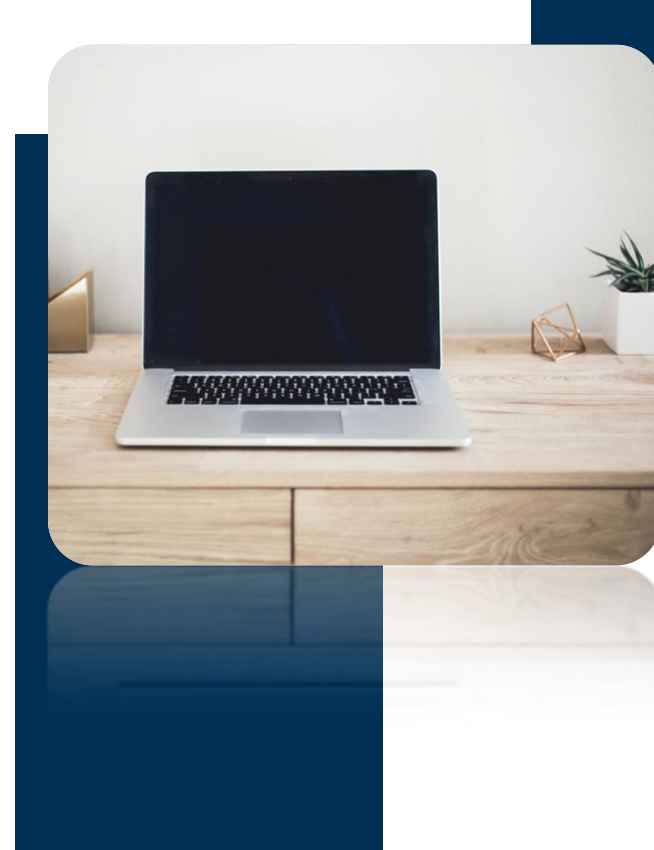

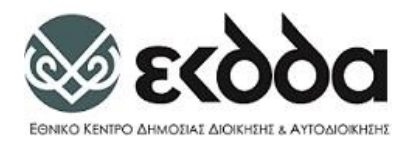

# Υποστήριξη Υποψηφίων

Ερωτήσεις - Απορίες: Για οποιαδήποτε ερώτηση ή απορία σχετικά με την διαδικασία της γραπτής δοκιμασίας έχετε την δυνατότητα είτε να συμπληρώσετε την Φόρμα Επικοινωνίας μέσω της πλατφόρμας (εικόνα δεξιά), είτε να τηλεφωνήσετε στο 213 1306 237 κατά τις εργάσιμες ημέρες και ώρες καθώς και την ημέρα των εξετάσεων και πριν την έναρξη της γραπτής δοκιμασίας.

Η φόρμα επικοινωνίας είναι προσβάσιμη στο υποσέλιδο της πλατφόρμας.

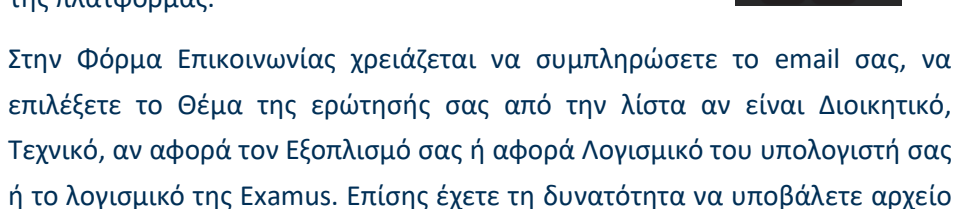

π.χ. εικόνα, pdf κ.α. στο οποίο εμφανίζεται το πρόβλημα που αντιμετωπίζετε.

Επικοινωνία

🖂 🕓

Ελέγξτε ότι συμπληρώσατε ορθά το email σας.

| Overa                                                                                                    |                                             |  |
|----------------------------------------------------------------------------------------------------|---------------------------------------------|--|
| {fullname}                                                                                                    |                                             |  |
| Διεύθυνση ηλεκτροι                                                                                                    | νικού ταχυδρομείου                          |  |
| Επαλήθευση Διεύθυ                                                                                                    | νσης ηλεκτρονικού ταχυδρομείου              |  |
| Θέμα <b>(υποχρεωτικό</b><br>Παρακαλώ επιλέξτι<br>Παρακαλώ επιλέξτι<br>Διοικητικό<br>Τεχνικό<br>Εξοπλισμός<br>Λογισμικό | )<br>Ε ✔<br><mark>Ε</mark><br>(υποχρεωτικό) |  |
|                                                                                                    | υτικό)                                      |  |

Αποστολή

αρχείου 5ΜΒ)

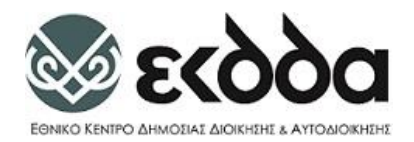

# Υποστήριξη κατά την διάρκεια της εξέτασης

Για υποστήριξη κατά τη διάρκεια της εξέτασης πατήστε το εικονίδιο 🧧 που βρίσκεται στο κάτω δεξιά μέρος της σελίδας.

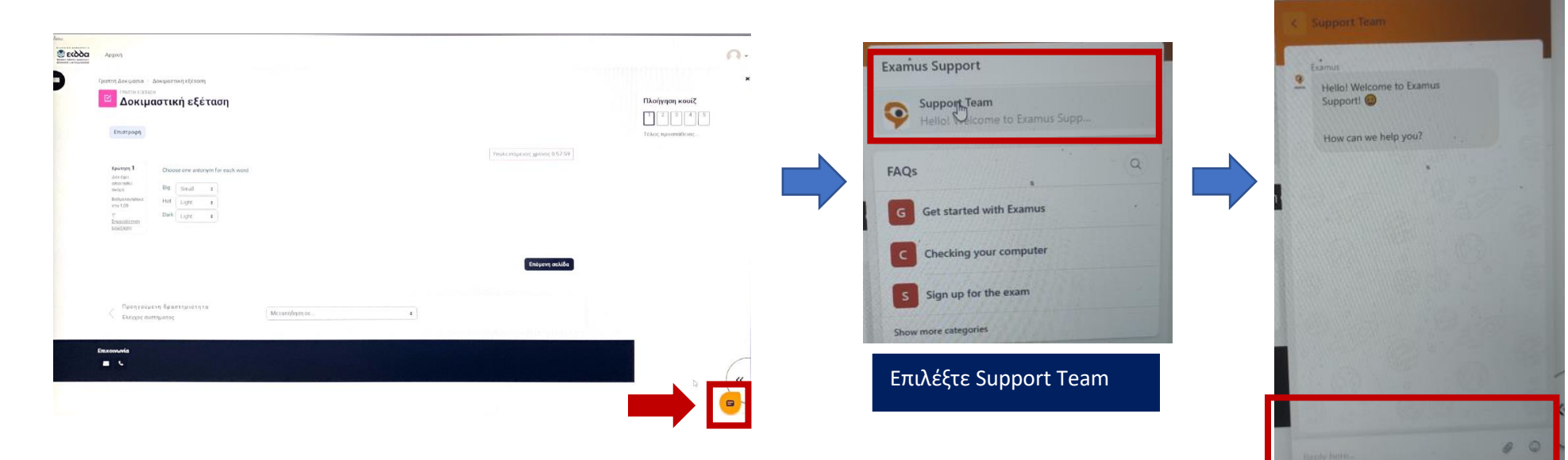

29

Συμπληρώστε το μήνυμά σας στο παράθυρο του chat που εμφανίζεται. Ο Επιτηρητής θα σας απαντήσει και θα σας βοηθήσει στο πρόβλημα που αντιμετωπίζετε.

Για πληροφορίες για το πρόγραμμα πατήστε <u>εδώ</u> ή σαρώστε το παρακάτω QR code

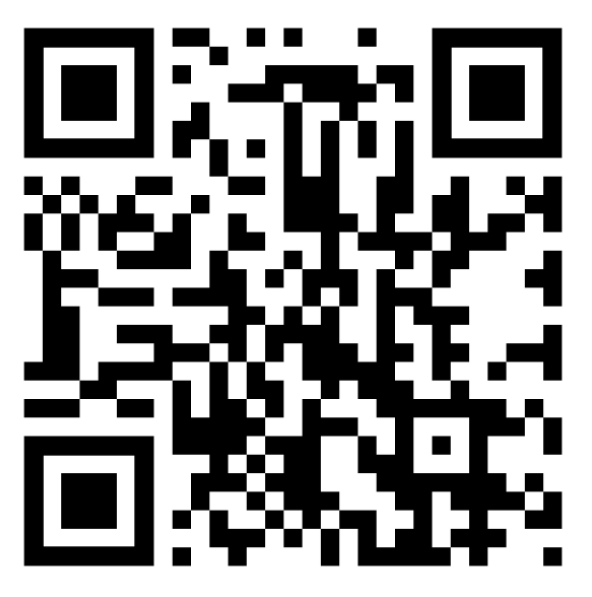

© ΕΚΔΔΑ (2022)